$https://wiki.teltonika-networks.com/view/Setting_up\_an\_OpenVPN\_tunnel\_between\_Teltonika\_Neworks\_and\_Mikrotik\_devices$ 

# Setting up an OpenVPN tunnel between Teltonika Neworks and Mikrotik devices

<u>Main Page</u> > <u>General Information</u> > <u>Configuration Examples</u> > <u>VPN</u> > **Setting up an OpenVPN tunnel between** Teltonika Neworks and Mikrotik devices

## Contents

- <u>1 Introduction</u>
- <u>2 Prerequisites</u>
- <u>3 Configuration scheme</u>
- <u>4 Server (Mikrotik) configuration</u>
- <u>5 Client (RUTXxx) configuration</u>
- <u>6 Testing configuration</u>

### Introduction

OpenVPN is an open-source software application that implements virtual private network (VPN) techniques for creating secure point-to-point or site-to-site connections in routed or bridged configurations and remote access facilities.

This guide provides a configuration example with details on how to configure OpenVPN connection between MikroTik and Teltonika Networks routers. The server will be MikroTik device and the client will be a Teltonika Networks router.

### Prerequisites

- One Teltonika Networks router of any type (RUTX11 was used in this example)
- One Mikrotik router (this configuration example was created using Mikrotik rb750gr3)
- Server must have a Public Static or Public Dynamic IP address
- At least one end device (PC, Laptop) to configure the routers
- WinBox application

### **Configuration scheme**

#### ×

# Server (Mikrotik) configuration

Connect to MikroTik by using **WinBox** application and press **New Terminal**.

#### ×

Now create certificates by using these commands (these will be valid for 10 years):

#### /certificate

```
add name=ca-template common-name=example.com days-valid=3650 key-size=2048
key-usage=crl-sign,key-cert-sign
```

```
add name=server-template common-name=*.example.com days-valid=3650 key-
size=2048 key-usage=digital-signature,key-encipherment,tls-server
```

```
add name=client-template common-name=client.example.com days-valid=3650 key-
size=2048 key-usage=tls-client
```

Created certificates will need signing, use these commands:

sign ca-template name=ca-certificate

sign server-template name=server-certificate ca=ca-certificate

```
sign client-template name=client-certificate ca=ca-certificate
```

Now you need to export those certificates:

```
/certificate
```

```
export-certificate ca-certificate export-passphrase=""
```

```
export-certificate client-certificate export-passphrase=12345678
```

Now go to **Files** and export those certificates by simply dragging them to your desktop.

×

×

Now go back to **Terminal** and create a separate pool of IP addresses for clients by using this command:

/ip

```
pool add name="vpn-pool" ranges=192.168.8.10-192.168.8.99
```

Instead of editing the default encrypted profile, we need to create a new one. Assumption is your MikroTik will also be a DNS server. And while at it, create a bit more secure user/password:

/ppp

```
profile add name="vpn-profile" use-encryption=yes local-address=192.168.8.250
dns-server=192.168.8.250 remote-address=vpn-pool
```

```
secret add name=user profile=vpn-profile password=password
```

Adjust firewall by using this command:

```
/ip firewall filter
```

```
add chain=input protocol=tcp dst-port=1194 action=accept place-before=0
comment="Allow OpenVPN"
```

Now enable OpenVPN server interface:

/interface ovpn-server server

set default-profile=vpn-profile certificate=server-certificate requireclient-certificate=yes auth=shal cipher=aes128,aes192,aes256 enabled=yes

# **Client (RUTXxx) configuration**

Access RUTXxx WebUI and go to **Service > VPN > OpenVPN**. There create a new configuration by selecting role **Client**, writing **New configuration name** and pressing **Add** button. It should appear after a few seconds. Then press **Edit**.

×

Then apply the following configuration.

×

- 1. Enable Instance.
- 2. Select **Protocol** (TCP).
- 3. Select Authentication (TLS/Password).
- 4. Select **Encryption** (AES-128-CBC 128).
- 5. Write **Remote host/IP address** (MikroTik public IP address).
- 6. Write **Keep alive** (10 120).
- 7. Write Remote network IP address (192.168.8.0).
- 8. Write **Remote network IP netmask** (255.255.255.0).
- 9. Write **User name** and **Password** which you created on Mikrotik (you created it by using this command: secret add name=**user** profile=vpn-profile password=**password**).
- 10. Upload Certificate authority, Client certificate, Client key (use those exported files).
- 11. Write **Private key decryption password** (you created it by using this command: exportcertificate client-certificate export-passphrase=**12345678**).
- 12. Press Save.

# **Testing configuration**

Try to ping the remote VPN endpoint via  $\ensuremath{\textbf{CLI}}$  or  $\ensuremath{\textbf{SSH}}$  using this command:

ping 192.168.8.250

×